| ふくや                        | まピース・ラボが企画で                                                                                         | する                                    | 時遺跡を歩いてめ「い                                  |                                                                                                    |
|----------------------------|----------------------------------------------------------------------------------------------------|---------------------------------------|---------------------------------------------|----------------------------------------------------------------------------------------------------|
| 田市                         |                                                                                                    |                                       |                                             | <b>.</b>                                                                                                    |
|                            |                                                                                                    |                                       |                                             |                                                                                                    |
|                            |                                                                                                    |                                       |                                             |                                                                                                    |
| 参加費<br>無料                  |                                                                                                    | 8                                     | きょういてき                                      |                                                                                                    |
|                            | 2024. <b>11.10</b> s                                                                                | UN                                    |                                             | Solution of the second second |
|                            | 私たちふくやまピース・ラボ(平和に<br>考え・発信する活動を行う中高生中心<br>プ)と一緒に、福山城公園やその周辺<br>遺跡を歩いてめぐり、戦争の悲惨さな<br>切さについて考えてみませんか。 | ついて学び・<br>ひのグルー<br>2に残る戦争<br>5平和の大    |                                             |                                                                                                    |
| ふくやまピース・ラボ<br>イメージキャラクター「ヒ | 右のQRコード<br><sup>ピ</sup> きゅう」 ふくやまピース                                                                | を読み取ると<br>ス・ラボのHPをご                   | 回体定め<br>覧いただけます。                            |                                                                                                    |
| とき                         | 11月10日(日)午前 10 時                                                                                    | 00 分 ~                                | 12時00分※雨天中                                  | ч <b>њ</b>                                                                                                    |
| ところ                        | 福山市人権平和資料館、福山                                                                                       | 山城公園や                                 | その周辺の戦争遺跡                                   |                                                                                                    |
| 行程                         | 10:00 集合・受付【福山                                                                                      | 山市人権平為                                | 和資料館】                                       |                                                                                                    |
|                            | 10:10 ~ 出発(歩いて戦争)<br>(高野山福山別隙<br>防空壕跡・備行                                                            | 遺跡をめぐ<br>完・福山城<br>後護国神社               | ります。)<br>石垣・安部和助別邸<br>・慰霊碑                  |                                                                                                    |
|                            | 12:00 終了予定                                                                                          |                                       | 定員                                          |                                                                                                    |
| 参加費                        | 無料                                                                                                  |                                       | まちパス 20.                                    |                                                                                                    |
| 持参物                        | 飲み物                                                                                                 |                                       | 25 P ※先着                                    | 順                                                                                                    |
| 服装                         | 歩きやすい服装(長袖・長ス                                                                                       | ズボン推奨                                 | ) ・靴でご参加ください                                | , <b>\</b> _                                                                                                    |
| 申込み<br>問合せ                 | 福山市人権平和資料館(住所:〒<br>☎084-924-6789 FAX:084<br>E-mail:jinken-heiwa-shiryouk                            | -720-0061<br>-924-6850<br>kan@city.fu | 福山市丸之内一丁目1番1号)<br>)<br>Jkuyama.hiroshima.jp | ●込期限                                                                                                    |
| 福山市人権 <sup>3</sup>         | 平和資料館 宛                                                                                             | 」                                     |                                             | (金)                                                                                                    |
| ふりがな                       |                                                                                                    | - 雷話                                  |                                             |                                                                                                    |
| お名前                        |                                                                                                    | 番号                                    |                                             |                                                                                                    |
| │ <u>⊸∕</u> 弁☶ │ ■         | <b>F</b> –                                                                                          |                                       |                                             |                                                                                                    |

ご住所

※ ご記入いただいた個人情報については、ピースウォークの参加受付・連絡等に使用します。

## Google ドライブ内の「共有ドライブ」へのアクセス方法

## 1. 共有ドライブへアクセスする。

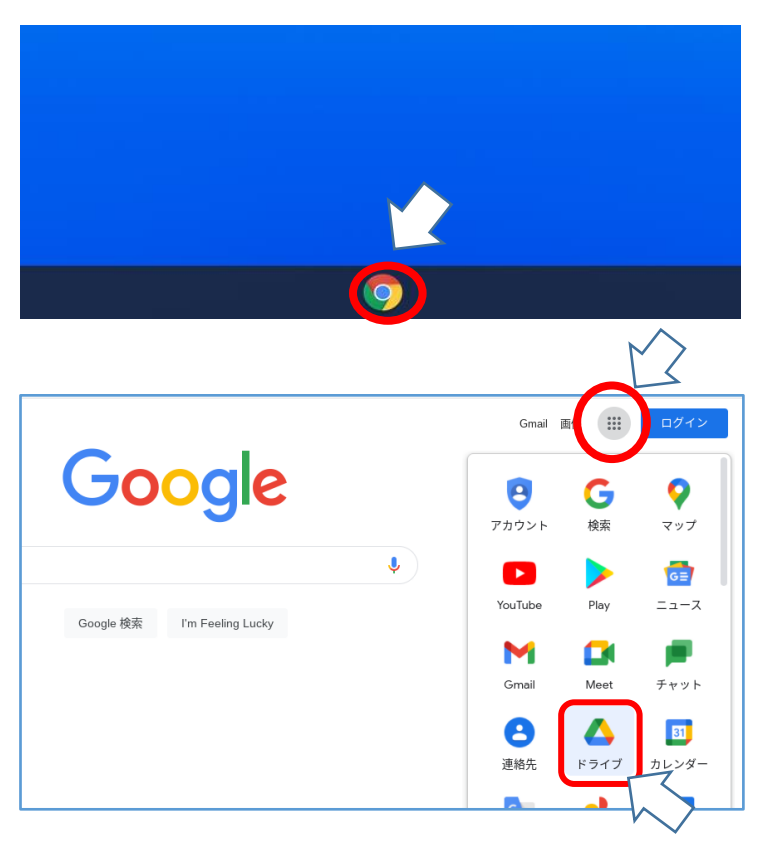

# 手順① 端末を立ち上げ,Googleのボタンをクリ ックし,インターネットの検索サイト (Googleの検索画面)を立ち上げる。

# 手順② 画面右上の,アプリコマンドをクリック し,アプリー覧を開く。 その後,ドライブをクリックして開く。

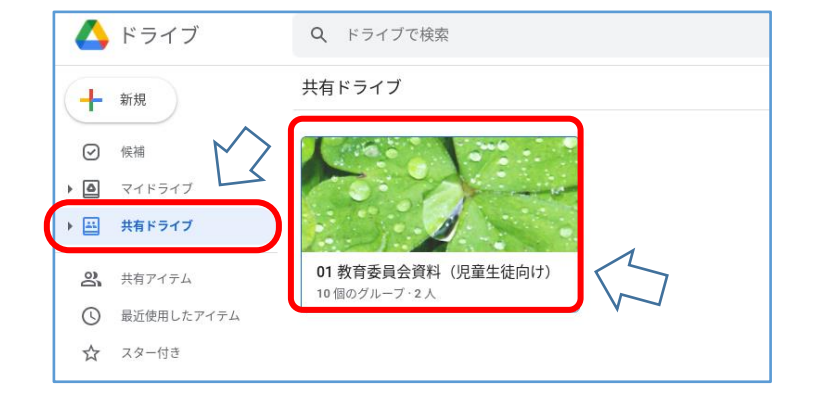

### 手順③

画面左の、「共有ドライブ」をクリックする。

左のような画面が表示されたら手順④へ 表示されない場合は、手順⑪へ

#### 手順④

「O1 教育委員会資料(児童生徒向け)」 をクリックする。

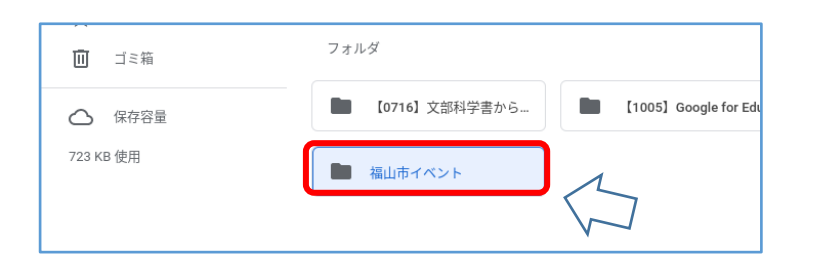

### 手順⑤

「福山市イベント」のフォルダをクリック する。中に資料が入っている。 2. 資料をダウンロードする

(家庭に Wi-Fi 環境が無い場合や、共有ドライブへのアクセスに不慣れな場合など活用して下さい。)

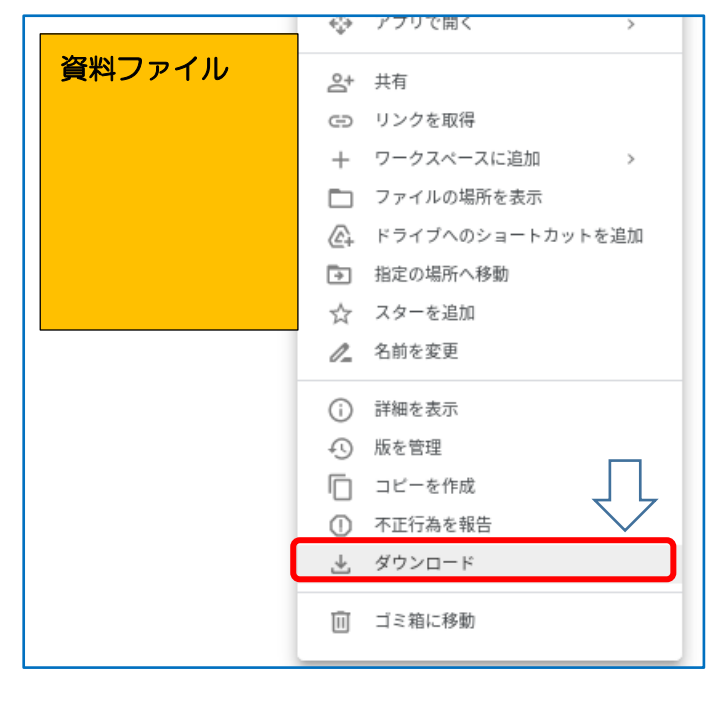

#### 手順⑥

画像の上で右クリック(2本指でクリッ ク)し、「ダウンロード」を選択する。

3. ダウンロードしたファイルの保存場所を確認する

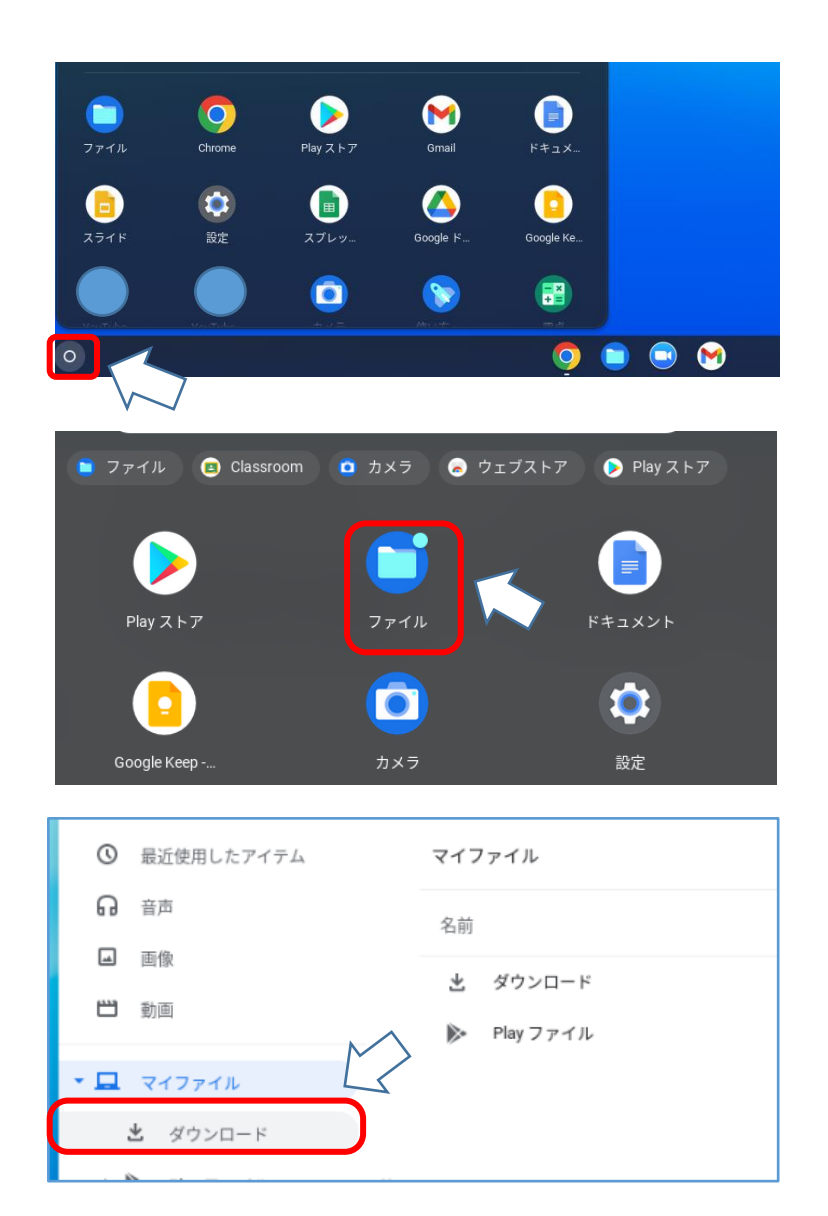

| 手順⑦                 |  |  |  |
|---------------------|--|--|--|
| ホーム画面に戻り、画面下のバー左横にあ |  |  |  |
| る白い円の部分をクリックし,アプリー覧 |  |  |  |
| 画面を開く。              |  |  |  |

手順⑧ アプリの中から、「ファイル」をクリック する。

手順⑨ マイファイル内の「ダウンロード」をクリ ックする。

|   | 0 | 最近使用したアイテム | マイファイル ゝ ダウンロード                    |  |  |  |
|---|---|------------|------------------------------------|--|--|--|
|   | ធ | 音声         | 名前 :::                             |  |  |  |
|   |   | 画像         |                                    |  |  |  |
|   | 8 | 動画         | Screensnot 2021-10-14 07.46.41.png |  |  |  |
| • |   | マイファイル     | $\sim$                             |  |  |  |

10 個のグループ・2 人

○ 最近使用したアイテム

手順⑪ 対象のファイルをクリックすると,資料を 見ることができる。

## 4. 共有ドライブをクリックしてもフォルダが表示されない場合の手順

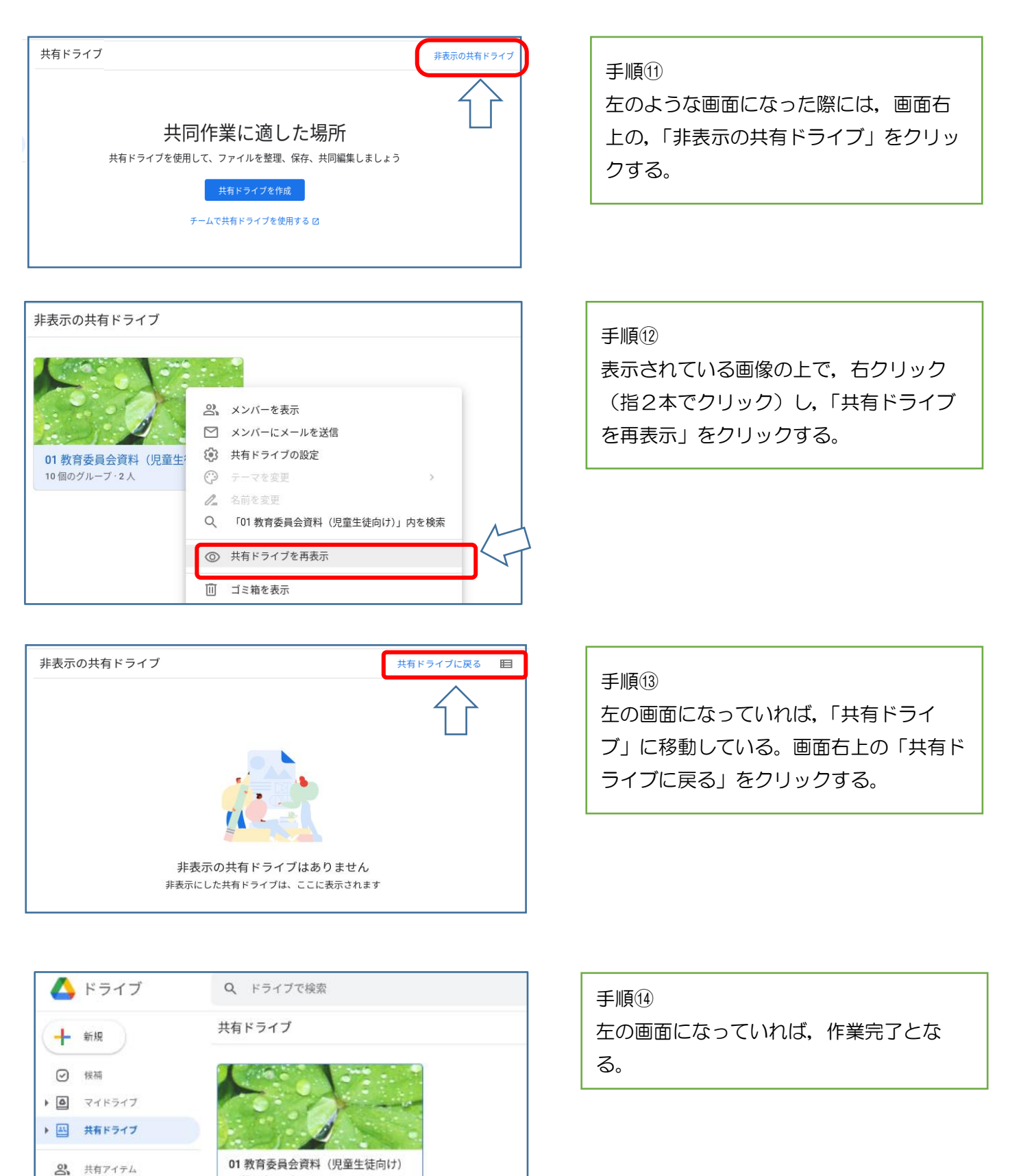